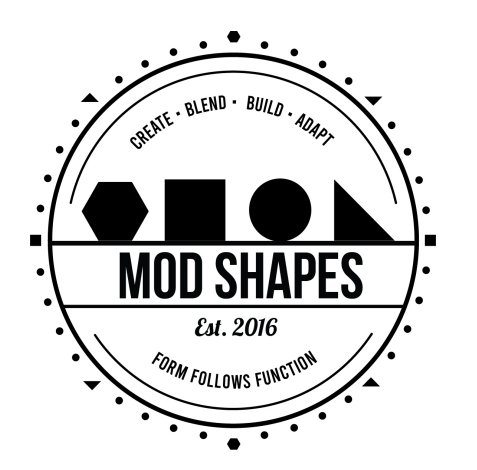

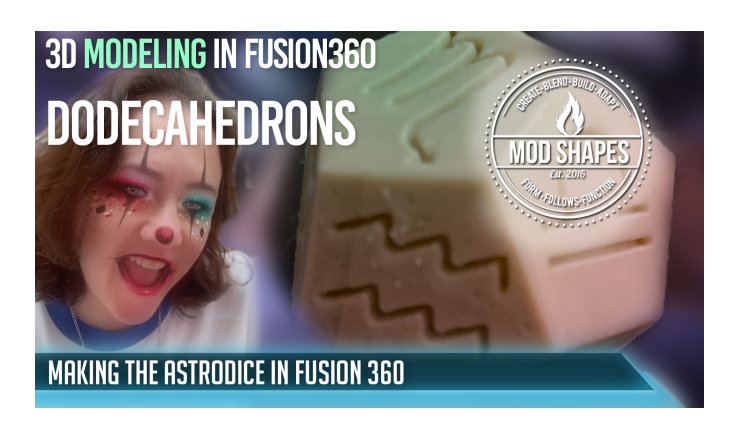

3d Model a Dodecahedron in Fusion 360 - one method.

3d Model a Dodecahedron in Fusion 360 - one method. I have several - this one allows for adding designs to the faces.

some math info: dihedral\_angle 116.6 acos(-1 / sqrt(5)) base\_size, number\_units starting\_measure = base\_size \* number\_units inset\_depth\_signs = -1.25 mm

pentagram tetrahedron acos(1/3 / sqrt(5))

- 1. Create New File
- 2. Create Parameters
- 3. Go to surface work Area
- 4. Create a Sketch
- 5. Make an edge polygon, with an any line length & 5 sides
  - 5a remove the dimension auto created
  - 5b. replace with a dim sketch and give it starting measure
- 6. Select the new sketch, and make a patch
- 7. Select the Patch, and choose Move / Copy
- 8. Click the copy checkbox
- 9. Select copy type as 'axis'
- 10. Select a Line from the pentagram to use as axis

- 11. Enter the angle of 116.6 (or use the formula)
- 12. The new copy of the pentagram is made
- 13. Create an axis line in the center of the pentagram
- 14. Select Angled Pentagram patch & create circular pattern
- 15. Choose the Axis line created in step 14 as the axis for this pattern
- 16. Choose the number of sides for this process (5).
- 17. Select all the faces, and now do a move copy at an axis point, 180 degrees
- 19. Select all the new faces, and do another rotation
- of 180 degrees on the axis build in #14
- 20. Select all the new faces, and do another move this one is point to point
- 21. select all the faces that make up the object and patch them together

\_

\*\*MUSIC CREDITS\*\*

[Moving On - Lakey Inspired](https://soundcloud.com/lakeyinspired)

\*\*ABOUT MODSHAPES\*\*